### Purpose

This document is intended to give an overview of how to generate and interpret the ServiceLevel Agreement (SLA) reporting functionality within Nagios XI. This report is very useful if you have SLA's to maintain within you organization, especially if you have separate SLA's by hosts, hostgroups and servicegroups.

### **Accessing SLA Reports And The Default Report**

The SLA reporting functionality can be found by selecting the **Reports** link at the top of the Nagios XI interface and selecting **SLA Report** from the left-hand menu.

| N  | Reports           | System Status |                             |                               |             |         |                    |           |      | Searc  | h Nagios ) | XI Ctrl K | Changelog | 00 |  |
|----|-------------------|---------------|-----------------------------|-------------------------------|-------------|---------|--------------------|-----------|------|--------|------------|-----------|-----------|----|--|
| A  |                   |               |                             |                               |             |         |                    |           |      |        |            |           |           |    |  |
|    |                   |               | SLA Repo                    | ort                           |             |         |                    |           | ¢ 🖈  | Q      |            |           |           |    |  |
|    | Available Reports |               | SLA Target: <b>95.000</b> % | 6                             |             |         |                    |           |      |        |            |           |           |    |  |
| 16 | Availability      |               | Report covers from: 2024-   | -11-17 15:20:13 to 2024-11-18 | 3 15:20:13  |         |                    |           |      |        |            |           |           |    |  |
| \$ | Executive Summary |               | 🕆 Host Data -               | SLA Target: 95%               |             |         | e Data - SLA Ta    | rget: 95% |      |        |            |           |           |    |  |
| 0  | SLA Report        |               | Host                        | Lintimo                       | SI & Status | Host    | Service            | Untime    | SI A | Statue |            |           |           |    |  |
| ٩, | State History     |               | linet                       |                               |             | liost   |                    |           |      | otatus |            |           |           |    |  |
| •  | Alert Histogram   |               | All hosts aver              | raged. Show details           |             | All sen | vices averaged. St |           |      |        |            |           |           |    |  |
|    | Notifications     |               |                             |                               |             |         |                    |           |      |        |            |           |           |    |  |
| 9  | Event Log         |               | Average                     | 81.723%                       | FAILED      |         | Average            | 80.794%   | F    | AILED  |            |           |           |    |  |
|    | Bandwidth Usage   |               |                             |                               |             |         |                    |           |      |        |            |           |           |    |  |
|    | Capacity Planning |               |                             |                               |             |         |                    |           |      |        |            |           |           |    |  |
|    | Network Report    |               |                             |                               |             |         |                    |           |      |        |            |           |           |    |  |
|    | Network Query     |               |                             |                               |             |         |                    |           |      |        |            |           |           |    |  |

The initial report generated is based on the previous 24 hours, contains an overview of all hosts and services, and is based on a SLA target of 95% up-time. Initially you are only shown a combined average of all host and service up-time. These are displayed in separate boxes, one for all hosts and one for all services.

Selecting the **Show details** link within either box will display a full overview of each host and service, and whether the SLA target was met.

| ✤ Service | Service Data - SLA Target: 95% |         |            |  |  |  |  |  |
|-----------|--------------------------------|---------|------------|--|--|--|--|--|
| Host      | Service                        | Uptime  | SLA Status |  |  |  |  |  |
| All serv  | rices averaged. <mark>S</mark> |         |            |  |  |  |  |  |
|           | Average                        | 80.804% | FAILED     |  |  |  |  |  |

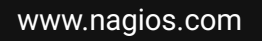

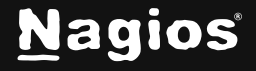

#### Page 1 of 3

Copyright © 2025 Nagios Enterprises, LLC. All rights reserved. Trademarks are the property of their respective owner.

# How To Generate SLA Reports In Nagios XI 2024

### **Generating A Custom Report**

Generating a custom SLA report is extremely straight-forward and is very similar to other reports in the Nagios XI interface.

To begin generating a SLA report, start by clicking the **gear icon**.

Then select your required time period from the **Period** drop down. If a custom period is desired, choose **Custom** at the bottom, and enter the date range required. The default, if not changed, is Last 24 Hours. Next, make a single selection for **Limit To** either a specific **host**, **hostgroup** or **servicegroup**. As you might expect, this will limit the report to only hosts and services within that selection. Multiple selections cannot be made to further refine the report at this time. If no limitations are made, the report defaults to all hosts and services being calculated.

Finally, enter an **SLA Target** percentage. This may be a whole number such as 95 or a more specific percentage up to and including the 1000ths placeholder, such as 99.999. Do not include the % sign, as that is already assumed. The default if nothing is modified is a 95% uptime target. Upon completion, select the **Update** button to generate your report.

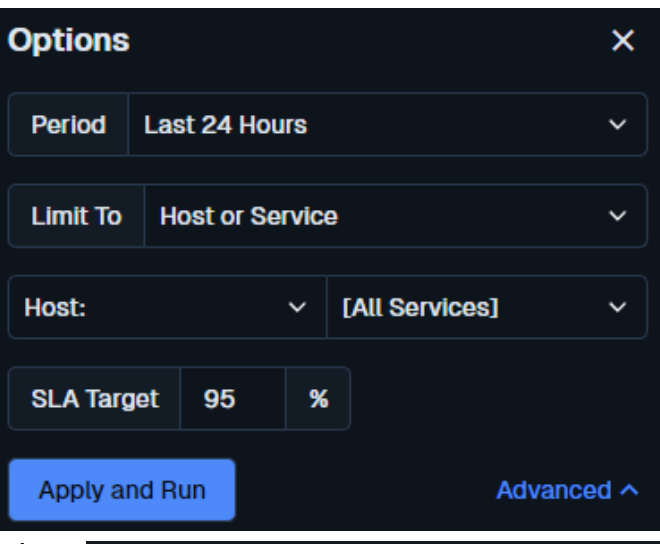

#### **SLA Report**

SLA Target: 95.000%

Report covers from: 2024-11-17 15:46:19 to 2024-11-18 15:46:19 Host Data - SLA Target: 95% Uptime SLA Status Host 10.10.20.10 100.000% PASSED 10 10 20 11 100 000% PASSED 10.10.20.12 100.000% PASSED 10.10.20.13 PASSED 100.000% 10.10.20.14 100.000% PASSED PASSED 10.10.20.15 100.000% 10.10.20.16 100.000% PASSED 10.10.20.17 99.307% PASSED

www.nagios.com

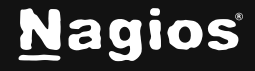

#### Page 2 of 3

Copyright © 2025 Nagios Enterprises, LLC. All rights reserved. Trademarks are the property of their respective owner.

# **Advanced Reporting Options**

Please refer to the following documentation for detailed instructions on advanced report options in Nagios XI: Nagios XI - Generating Reports With Nagios XI

# **Finishing Up**

This completes the documentation on how to generate SLA reports in Nagios XI. If you have additional questions or other support-related questions, please visit us at our Nagios Support Forum, Nagios Knowledge Base, or Nagios Library:

Visit Nagios Support Forum

Visit Nagios Knowledge Base

Visit Nagios Library

www.nagios.com

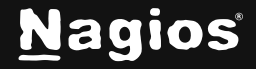